#### Phụ lục 1 HƯỚNG DẫN ĐĂNG KÝ TÀI KHOẢN, ĐĂNG NHẬP TÀI KHOẢN VỚI MÃ OTP TRÊN TRANG WEB HTTPS://SUCKHOE.DANCUQUOCGIA.GOV.VN

(Kèm theo Công văn số 1516/CAT-CSQLHC, ngày 03/10/2021 của Công an tỉnh)

#### Bước 1: Đăng ký tài khoản.

Nếu công dân đã có tài khoản trên ứng dụng VNEID dành cho smartphone (hiện nay đã có thể tải ứng dụng về trên 02 kho ứng dụng AppleStore, CH Play) hoặc tài khoản trên trang https://suckhoe.dancuquocgia.gov.vn thì chuyển sang Bước 2.

Truy cập trang https://suckhoe.dancuquocgia.gov.vn , chọn "Đăng ký"

| CIC CANH GAT QUAL LY HANN CHINN VE THAT TU XA HON 🔥 🙏 🕹 🦉 |                                                                                                    |
|-----------------------------------------------------------|----------------------------------------------------------------------------------------------------|
| κηυτέν σάο: Νουζί σάν                                     | KHAI BÁO DI CHUYỂN NỘI ĐỊA<br>(PHÒNG CHÔNG DỊCH COVID-19)<br>KHAI BÁO TRUNG THỰC VÀ CHẮP HÀNH VIỆC KHAI BÁO NGHIỆM THEO QUY DỊNH CỦA PHÁP LUẬT |
|                                                           | Số điện thoại hoặc CCCD/CMND                                                                                                    |
|                                                           | Märkhäu                                                                                                    |
|                                                           |                                                                                                    |
|                                                           | ▲r Đảng nhập<br>Chưa có tài khoả r Đăng ký                                                                                                    |
|                                                           |                                                                                                    |
|                                                           |                                                                                                    |

Hình 1: Giao diện trang web https://suckhoe.dancuquocgia.gov.vn Sau đó nhập số điện thoại và số CMND/CCCD và chọn "Nhận mã OTP".

| COC CLARE ST COLOR LY MARK CHINK VE TRAT TV JA NOV<br>Names Halve Lude out of Land cu ve Hank Chink VE |                                                                                                    |
|----------------------------------------------------------------------------------------------------|----------------------------------------------------------------------------------------------------|
| KHUYẾN CÁO: NGƯỜI DÂN K                                                                                | KHAI BÁO DI CHUYỂN NỘI ĐỊA<br>(PHÒNG CHỐNG DỊCH COVID-19)<br>HAI BÁO TRUNG THỰC VÀ CHẤP HÀNH VIỆC KHAI BÁO NGHIỆM THEO QUY DỊNH CỦA PHÁP LUẬT<br>CHON NGỮI /SELECT THE LANGUAGE: |
|                                                                                                    | Số điện thoại<br>CCCD/CMND để xác thực                                                                                                    |
|                                                                                                    | Nhận mà OTP<br>Đã có tải khoản? Đăng nhập                                                                                                    |
|                                                                                                    |                                                                                                    |

# Hình 2: Giao diện chức năng đăng ký

Hệ thống sẽ gửi mã OTP qua số điện thoại công dân đăng ký. Công dân tiến hành nhập mã OTP và chọn "Tiếp tục".

| Cope Caline Saf Dilake Saf Dilake Ve Balane Olimen vel Falat Tel Sal Hol) 👔 🗛 👼 🦉                                                                                                    |
|----------------------------------------------------------------------------------------------------|
| KHAI BÁO DI CHUYểN NỘI ĐỊA         (PHÔNG CHÔNG DỊCH COVID-19)         KHUYỆN CÁO: NGƯỜI DÂN KHAI BÁO TRUNG THỰC VÀ CHẤP HÀNH VIỆC KHAI BÁO NGHIÊM THEO QUY DỊNH CỦA PHÁP LUẬT         CHỌN NGỮI VỊSELECT THE LANGUAGE: |
| Xắc thực mã OTP<br>Viei lòng nhập mã OTP via gửi đến số đến thoại<br>6 9 9 7 1 6<br>Mã sẽ hết hạn trong 02:36<br>Gửi lại mã Tiếp tục                                                                                    |
|                                                                                                    |
|                                                                                                    |

Hình 3: Giao diện nhập mã OTP khi đăng ký

Sau khi chọn "Tiếp tục", hệ thống sẽ gửi tin nhắn chứa mật khẩu qua số điện thoại công dân đăng ký. Công dân sử dụng mật khẩu này để đăng nhập (bước 2).

### Bước 2: Đăng nhập

Công dân nhập số điện thoại hoặc số CMND/CCCD đã đăng ký và chọn "Đăng nhập":

| cyc Câmi săr Quân l' Hâni Chini Vi Tat Tự Xi nh<br>Ngường china thế của của nh china về tân củ |                                                                                   |
|------------------------------------------------------------------------------------------------|-----------------------------------------------------------------------------------|
|                                                                                                | KHAI BÁO DI CHUYỂN NỘI ĐỊA<br>(PHÒNG CHỔNG DỊCH COVID-19)                         |
| KHUYẾN CÁO: NGƯỜI DÂN K                                                                        | (HAI BÁO TRUNG THỰC VÀ CHẤP HÀNH VIỆC KHAI BÁO NGHIÊM THEO QUY ĐỊNH CỦA PHÁP LUẬT |
|                                                                                                | CHỌN NGŨ /SELECT THE LANGUAGE:                                                    |
|                                                                                                | Số điện thoại hoặc CCCD/CMND                                                      |
|                                                                                                | 7                                                                                 |
|                                                                                                | Mật khẩu                                                                          |
|                                                                                                | •••••                                                                             |
|                                                                                                | ≛r Đảng nhập                                                                      |
|                                                                                                | Chưa có tài khoản? Đăng ký                                                        |
|                                                                                                |                                                                                   |
|                                                                                                |                                                                                   |
|                                                                                                |                                                                                   |
|                                                                                                |                                                                                   |

Hình 4: Giao diện đăng nhập

Sau khi đăng nhập, công dân có thể chọn chức năng đổi mật khẩu:

|                               | KHA                                                       | I BÁO DI CHUYẾN NỘI ĐỊA                   |                                    |
|-------------------------------|-----------------------------------------------------------|-------------------------------------------|------------------------------------|
|                               |                                                           | (PHONG CHONG DỊCH COVID-19)               |                                    |
|                               | KHUTEN GAU: NGUUI DAN KHAI BAU TRUN                       | IN THỤC VÀ CHẤP MẠNH VIỆC KHẢI BÀO NGHIỆM | THEO QUT DINH COA PHAP LOÀI        |
|                               | CHỘN                                                      | NGÔN NGỮ /SELECT THE LANGUAGE: *          |                                    |
|                               |                                                           | 🔒 ĐỔI MẬT KHẨU 🕞 ĐĂNG XUẤT                |                                    |
| 🗆 Khai hộ                     | Lái xe hoặc người đi cùng vận tải hàng hóa                |                                           |                                    |
| Họ và tên *                   | Số CMND/CCCD/Định danh *                                  | Ngày sinh *                               | Số điện thoại *                    |
|                               | 026087002367                                              |                                           | <b>箇</b> 0989853252                |
| Giới tính                     | Quốc tịch                                                 |                                           |                                    |
| Nam                           | 👻 Việt Nam                                                | ✓ Kiểm tra shipper tại Tp. Hồ 0           | Chí Minh                           |
| Địa chỉ thường trú *          |                                                           |                                           |                                    |
| Tỉnh thành                    | ▼ Quận huyện                                              | <ul> <li>Phường xã</li> </ul>             | ✓ Số nhà, phố, tổ dân phố/thôn/đội |
| Thông tin nơi đi * Giống: ( [ | 🗆 Thường trú )                                            | Thông tin nơi đến 💿 * Giá                 | ng: ( 🗆 Thường trú )               |
| Tỉnh thành                    | ✓ Quận huyện                                              | ▼ Tỉnh thành                              | ✓ Quận huyện ✓                     |
|                               | 01-12-16-18-18-16-18-18-18-18-18-18-18-18-18-18-18-18-18- | at Dischars of                            | - Cấ nhà nhấ tổ dân nhấ (thân/đã)  |

Hình 5: Giao diện khai báo di chuyển nội địa khi đăng nhập lần đầu

|                               |                               | KHAI BÁO DI CHUYỂN NỘI                           | ÐĮA                           |                                  |
|-------------------------------|-------------------------------|--------------------------------------------------|-------------------------------|----------------------------------|
|                               |                               | (PHÒNG CHỐNG DỊCH COVID-19)                      |                               |                                  |
|                               | KHUYẾN CÁO: NGƯỜI DÂN         | I KHAI BÁO TRUNG THỰC VÀ CHẤP HÀNH VIỆC KHAI BÁO | NGHIÊM THEO QUY ĐỊNH CỦA P    | HÁP LUẬT                         |
|                               |                               | ĐỔI MẬT KHẨU                                     | -                             |                                  |
|                               |                               |                                                  |                               |                                  |
|                               |                               | Μạτ κπαυ Μσι: *                                  |                               |                                  |
| 🗆 Khai hộ                     | Lái xe hoặc người đi cùng vận |                                                  |                               |                                  |
| Họ và tên *                   | Số CMND/CCC                   | D Nhập lại mật khẩu mới: *                       |                               | Số điện thoại *                  |
|                               | 0260870023                    | 6                                                | <b>**</b>                     | 0989853252                       |
| Giới tính                     | Quốc tịch                     |                                                  |                               |                                  |
| Nam                           | ✓ Việt Nam                    |                                                  |                               |                                  |
| Địa chỉ thường trú *          |                               | 🗸 Gửi đi 🛛 🗷 Đóng                                |                               |                                  |
| Tỉnh thành                    | ✓ Quận huyện                  | ▼ Phường xã                                      | •                             | Số nhà, phố, tổ dân phố/thôn/đội |
| Thông tin nơi đi * Giống: ( 🗆 | ) Thường trú )                | Thông tin nơi đếr                                | 🛛 💿 * Giống: ( 🗌 Thường trú ) |                                  |
| Tỉnh thành                    | ✓ Quận huyện                  | ▼ Tỉnh thành                                     |                               | Quận huyện 🔻                     |
| Dhường võ                     |                               |                                                  |                               |                                  |

Công dân nhập mật khẩu mới và chọn "Gửi đi"

Hình 6: Giao diện đổi mật khẩu

Bước 3: Khai báo thông tin di chuyển nội địa lần đầu sau khi đăng ký tài khoản

Công dân thực hiện khai báo di chuyển nội địa và nhận mã QR:

|                                    |                | KH#                                | (PHÒNG CHỐNG       | DICH COVID-19)                         |                     |                 |     |
|------------------------------------|----------------|------------------------------------|--------------------|----------------------------------------|---------------------|-----------------|-----|
|                                    |                | (HUYẾN CÁO: NGƯỜI DÂN KHAI BÁO TRU | NG THỰC VÀ CHẤP H. | ÀNH VIỆC KHAI BÁO NGHIÊM THEO Q        | UY ĐỊNH CỦA PHÁP LU | ξ <b>τ</b>      |     |
|                                    |                | CHỌN                               | I NGÔN NGỮ /SELECT | THE LANGUAGE: *                        |                     |                 |     |
|                                    |                |                                    | 🔒 ĐỔI MẬT KHẨU     | 🕞 ĐĂNG XUẤT                            |                     |                 |     |
| 🗆 Khai hô                          | Lái xe hoặc ng | ười đi cùng vận tải hàng hóa       |                    |                                        |                     |                 |     |
| Họ và tên *                        |                | Số CMND/CCCD/Định danh *           |                    | Ngày sinh *                            |                     | Số diện thoại * |     |
| NGUYÊN VĂN A                       |                | 026087002367                       |                    | 11-10-1984                             | <b>m</b>            | 0989853252      |     |
| Giới tính                          |                | Quốc tịch                          |                    |                                        |                     |                 |     |
| Nam                                | *              | Việt Nam                           | *                  | 🗸 Kiểm tra shipper tại Tp. Hồ Chí Minh |                     |                 |     |
| Địa chỉ thường trú *               |                |                                    |                    |                                        |                     |                 |     |
| Thành phố Hà Nội                   | × •            | Quận Ba Đình                       | × •                | Phường Phúc Xá                         | × •                 | Số 123          |     |
| Thông tin nơi đi 🍨 Giống: ( 🗹 Thườ | ng trú )       |                                    |                    | Thông tin nơi đến 🧧 * Giống: ( 🕻       | Thường trú )        |                 |     |
| Thành phố Hà Nội                   | × •            | Quận Ba Đình                       | × •                | Thành phố Hà Nội                       | × •                 | Quận Ba Đình    | × • |
| Phường Phúc Xá                     | × •            | Số 123                             |                    | Phường Phúc Xá                         | × •                 | Số 123          |     |
| Phương tiện - Biển số *            |                |                                    |                    |                                        |                     |                 |     |
| Xe mô tô (xe máy)                  |                |                                    | × •                | 30L67821                               |                     |                 |     |
| 13-09-2021                         |                |                                    | m                  | Di công tác                            |                     |                 | × • |

| Trong vòng 14 ngày qua có tiếp xúc với           |                                                             |                             |               |            |    |       |
|--------------------------------------------------|-------------------------------------------------------------|-----------------------------|---------------|------------|----|-------|
| Τιέρ xúc với                                     |                                                             |                             |               |            | Có | Không |
| Người bệnh hoặc nghi ngờ, mắc bệnh COVID-19      |                                                             |                             |               |            |    | •     |
| Người từ nước có bệnh COVID-19                   |                                                             |                             |               |            |    | •     |
| Người có biểu hiện (Sốt, ho, khó thờ, viêm phối) |                                                             |                             |               |            |    | •     |
|                                                  |                                                             |                             |               |            |    |       |
| Hỏi thêm:                                        |                                                             |                             |               |            |    |       |
|                                                  |                                                             |                             |               |            | Có | Không |
| Đã tiêm chủng vaccine Covid chưa?                |                                                             |                             |               |            | •  |       |
| Ngày tiêm mũi 1 *                                | 01-09-2021                                                  |                             | Mgày          | tiêm mũi 2 |    | =     |
| Đơn vị tiêm 1 *                                  | BV198                                                       |                             | Đơn v         | i tiêm 2   |    |       |
| Loại vaccine 1 *                                 | Vaccine AstraZer                                            | neca                        | X 👻 Loại v    | vaccine 2  |    | -     |
| Đã được xét nghiệm Covid-19 và có kết quả Â      | <mark>m tính</mark> trong thời gian 72 tiếng trở lại đây (T | lính từ thời điểm có kết qu | à xét nghiệm) |            | •  |       |
|                                                  |                                                             |                             |               |            |    |       |

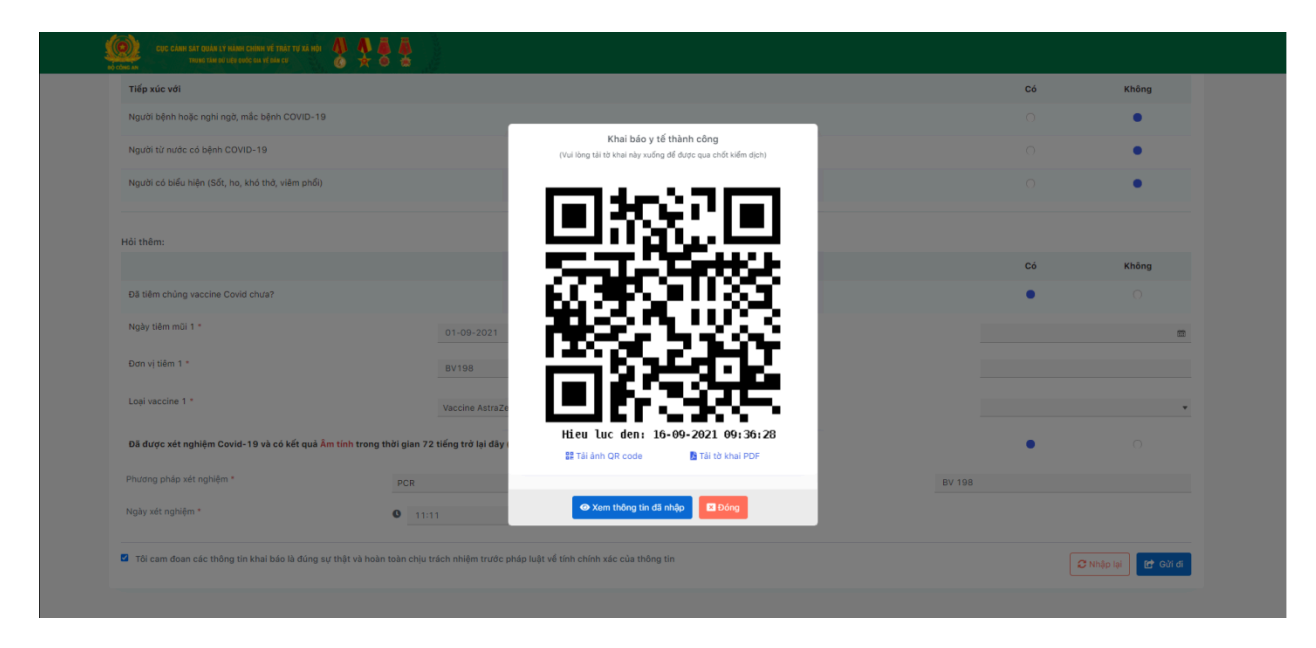

Hình 7: Giao diện khai báo di chuyển nội địa và xuất mã QR Code

# Bước 4: Khai báo di chuyển các lần tiếp theo

Sau khi công dân khai báo di chuyển lần đầu, kể từ các lần đăng nhập tiếp theo, các thông tin cá nhân, thông tin phương tiện, biển số và tiêm chủng sẽ được điền giống lần khai báo gần nhất, công dân chỉ phải nhập thông tin nơi đi, nơi đến và kết quả xét nghiệm (kết quả xét nghiệm bắt buộc đối với xe luồng xanh).

| CUC CĂNH SĂT QUÂN LÝ HÀNH CHÍNH VỀ T<br>TRUNG TÂM ĐỮ LIỆU QUỐC CUA VỀ DĂN<br>CÔNG AN | алтиканы 🕼 🦚 📠 🦓<br>оч 👌 🔆 🙆 🚔    |                                          |                                                                                                    |           |                                  |     |
|--------------------------------------------------------------------------------------|-----------------------------------|------------------------------------------|----------------------------------------------------------------------------------------------------|-----------|----------------------------------|-----|
|                                                                                      | KHUYEN CÁO                        | או או או או או או או או או או או או או א | HUYÊN NỘI ĐỊA<br>I DỊCH COVID-19)<br>ANHH VIỆC KHAI BẢO NGHIỆM THEO QUY ĐỊNH CỦA<br>T THE LANQUAGE: | PHÁP LUẬT |                                  |     |
|                                                                                      |                                   | 🔒 ĐỔI MẬT KHẦU                           | 🖨 ĐĂNG XUẤT                                                                                         |           |                                  |     |
| 🗆 Khai hộ                                                                            | Lái xe hoặc người đi cùng vận tải | hàng hóa                                 |                                                                                                    |           |                                  |     |
| Họ và tên "                                                                          | Số CMND/CCC                       | D/Dịnh danh *                            | Ngày sinh *                                                                                         |           | Số điện thoại *                  |     |
| NGUYÊN VĂN A                                                                         | 026087002                         | 167                                      | 11-10-1984                                                                                          | 83        | 0989853252                       |     |
| Giới tính                                                                            | Quốc tịch                         |                                          |                                                                                                    |           |                                  |     |
| Nam                                                                                  | 👻 Việt Nam                        |                                          | ✔ Kiểm tra shipper tại Tp. Hồ Chí Minh                                                              |           |                                  |     |
| Địa chỉ thường trú •                                                                 |                                   |                                          |                                                                                                    |           |                                  |     |
| Thành phố Hà Nội                                                                     | 🛛 👻 🗸 Quận Ba Đình                | × •                                      | Phường Phúc Xả                                                                                      | × •       | Số 123                           |     |
| Thông tin nơi đi * Giống: ( 🗆 Thư                                                    | ing trú )                         |                                          | Thông tin nơi đến 🛛 * Giống: ( 🗆 Thường trú                                                         | )         |                                  |     |
| Tỉnh thành                                                                           | ✓ Quận huyện                      | *                                        | Tỉnh thành                                                                                          |           | Quận huyện                       | -   |
| Phường xã                                                                            | ▼ Số nhà, phố,                    | tổ dân phố/thôn/đội                      | Phường xã                                                                                           | ٠         | Số nhà, phố, tổ dân phố/thôn/đội |     |
| Phương tiện - Biển số •                                                              |                                   |                                          |                                                                                                    |           |                                  |     |
| Xe mô tô (xe máy)                                                                    |                                   | × •                                      | 30L67821                                                                                            |           |                                  |     |
| 12.00.2021                                                                           |                                   |                                          |                                                                                                    |           |                                  | × - |

| Trong vòng 14 ngày qua có tiếp xúc với                             |                                                           |                    |    |       |
|--------------------------------------------------------------------|-----------------------------------------------------------|--------------------|----|-------|
| Τίểρ xúc với                                                       |                                                           |                    | Có | Không |
| Người bệnh hoặc nghi ngờ, mắc bệnh COVID-19                        |                                                           |                    |    | •     |
| Người từ nước có bệnh COVID-19                                     |                                                           |                    |    | •     |
| Người có biểu hiện (Sốt, ho, khỏ thở, viêm phối)                   |                                                           |                    |    | •     |
| Đã tiêm chủng vaccine Covid chưa?                                  |                                                           |                    | C6 | Không |
| Ngày tiêm mũi 1 *                                                  | 01-09-2021                                                | Mgày tiêm mũi 2    |    | 5     |
| Đơn vị tiêm 1 *                                                    | BV198                                                     | Đơn vị tiếm 2      |    |       |
| Loại vaccine 1 *                                                   | Vaccine AstraZeneca                                       | × v Loại vaccine 2 |    |       |
| Đã được xét nghiệm Covid-19 và có kết quả <mark>Âm tính</mark> tro | g thời gian 72 tiếng trở lại đây (Tính từ thời điểm có kế | t quả xét nghiệm)  |    | •     |

Hình 8: Giao diện khai báo di chuyển nội địa các lần tiếp theo

Lưu ý: Trường hợp quên mật khẩu, tại thời điểm hiện tại sẽ thực hiện lấy lại mật khẩu trên ứng dụng VNEID do tài khoản dùng chung trên 02 nền tảng, C06 sẽ phát triển thêm tính năng đó trên giao diện Web và sẽ có hướng dẫn tiếp theo.